ОБУЧАЮЩИЙ МАТЕРИАЛ:

## «ПОДТВЕРЖДЕНИЕ УЧЕТНОЙ ЗАПИСИ В ЕДИНОЙ СИСТЕМЕ ИДЕНТИФИКАЦИИ И АУТЕНТИФИКАЦИИ»

### В ДАННОМ ОБУЧАЮЩЕМ МАТЕРИАЛЕ ВЫ ПОЛУЧИТЕ ОТВЕТЫ НА СЛЕДУЮЩИЕ ВОПРОСЫ:

- 1. Что такое подтверждение учетной записи гражданина?
- 2. Какие используются термины и определения?
- 3. Какие действия совершает клиент?
- 4. Как подтвердить личность пользователя?
- 5. Как произвести идентификацию клиента?
- 6. Как найти учетную запись клиента?
- 7. Как подтвердить учетную запись?
- 8. Куда обратиться при возникновении ошибок в процессе работы в приложении?
- 9. Какие существуют дополнительные материалы для изучения?

## ЧТО ТАКОЕ ПОДТВЕРЖДЕНИЕ УЧЕТНОЙ ЗАПИСИ?

### Подтверждение учетной записи гражданина

Это процесс подтверждения учетной записи, созданной гражданами самостоятельно на сайте www.gosuslugi.ru.

Данный процесс включает в себя операции по осуществлению идентификации лица, обратившегося за подтверждением учетной записи.

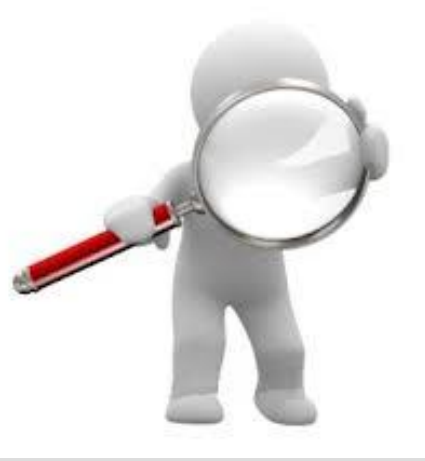

## КАКИЕ ИСПОЛЬЗУЮТСЯ ТЕРМИНЫ И ОПРЕДЕЛЕНИЯ?

| Единая система<br>идентификации и<br>аутентификации<br>(ЕСИА) | Информационная система, обеспечивающая санкционированный доступ участников информационного взаимодействия (граждан-<br>заявителей и должностных лиц органов исполнительной власти) к<br>информации, содержащейся в государственных информационных<br>системах и иных информационных системах. |
|---------------------------------------------------------------|----------------------------------------------------------------------------------------------------|
| Идентификация                                                 | Процедура распознавания пользователя (гражданина) в информационной системе.                                                                                                    |
| Аутентификация                                                | Процедура проверки подлинности пользователя (гражданина)<br>информационной системой.                                                                                                    |
| Приложение Центр<br>регистрации<br>(ЦР)                       | Специальное веб-приложение, осуществляющее поиск и регистрацию заявки на подтверждение учетной записи пользователя (гражданина), сформированной пользователем (гражданином) самостоятельно на сайте <u>www.gosuslugi.ru</u> .                                                                 |
| Квалифицированная<br>электронная подпись<br>(КЭП)             | Набор уникальных данных на электронном носителе. Электронный документ, подписанный КЭП, во всех случаях приравнивается законодательством к бумажному документу с собственноручной подписью.                                                                                                   |

## КАКИЕ ДЕЙСТВИЯ СОВЕРШАЕТ КЛИЕНТ?

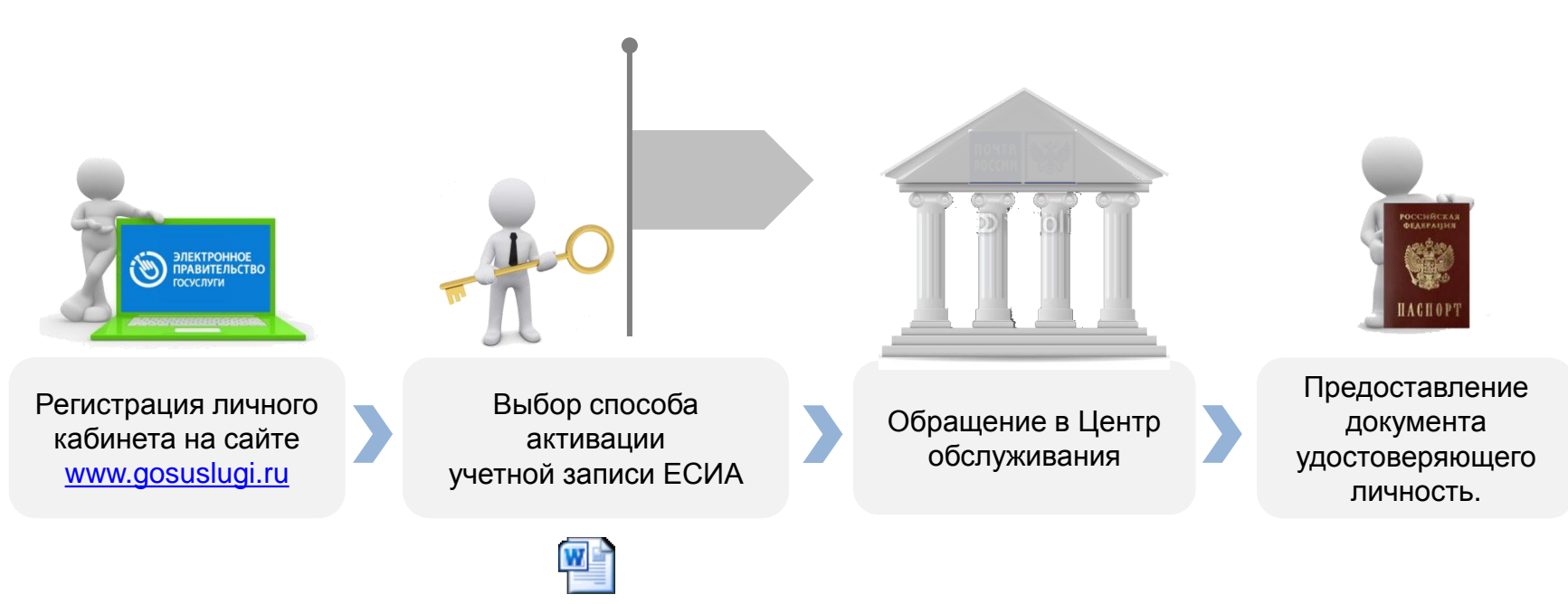

Способы

## КАК ПОДТВЕРДИТЬ ЛИЧНОСТЬ ПОЛЬЗОВАТЕЛЯ?

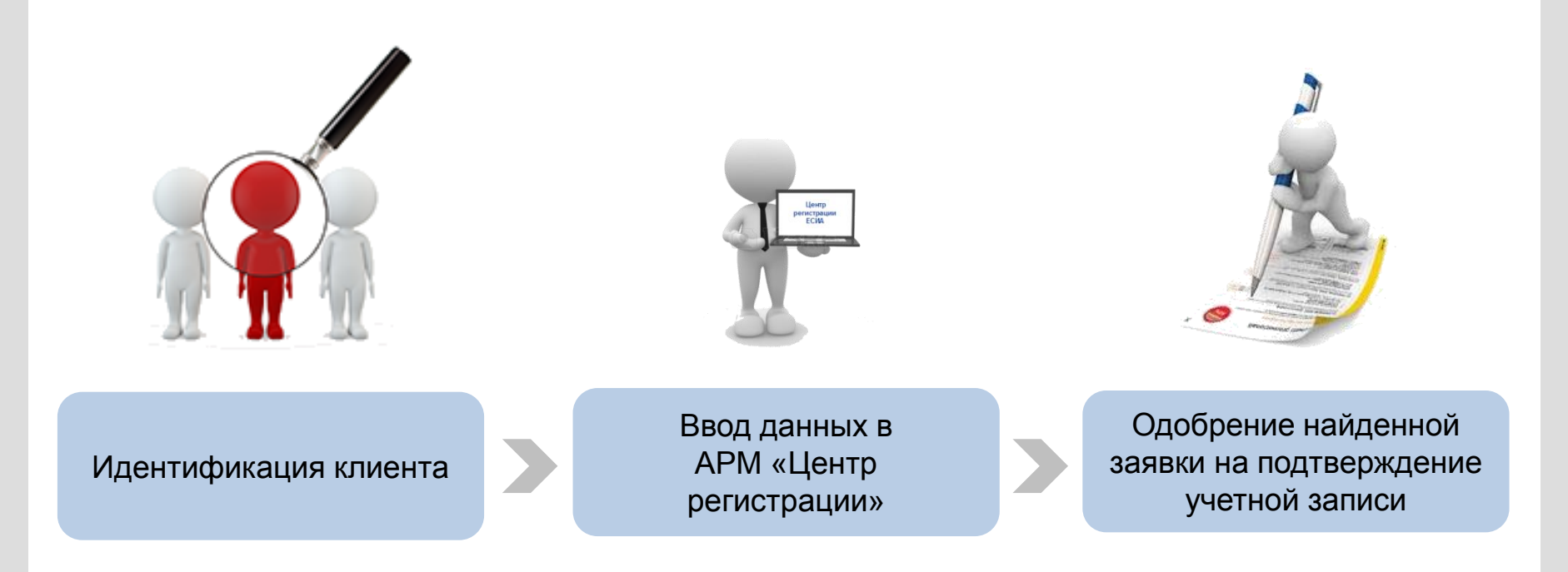

## ИДЕНТИФИКАЦИЯ КЛИЕНТА

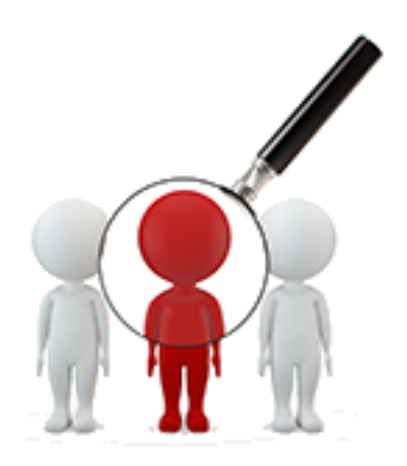

## КАК ПРОИЗВЕСТИ ИДЕНТИФИКАЦИЮ КЛИЕНТА?

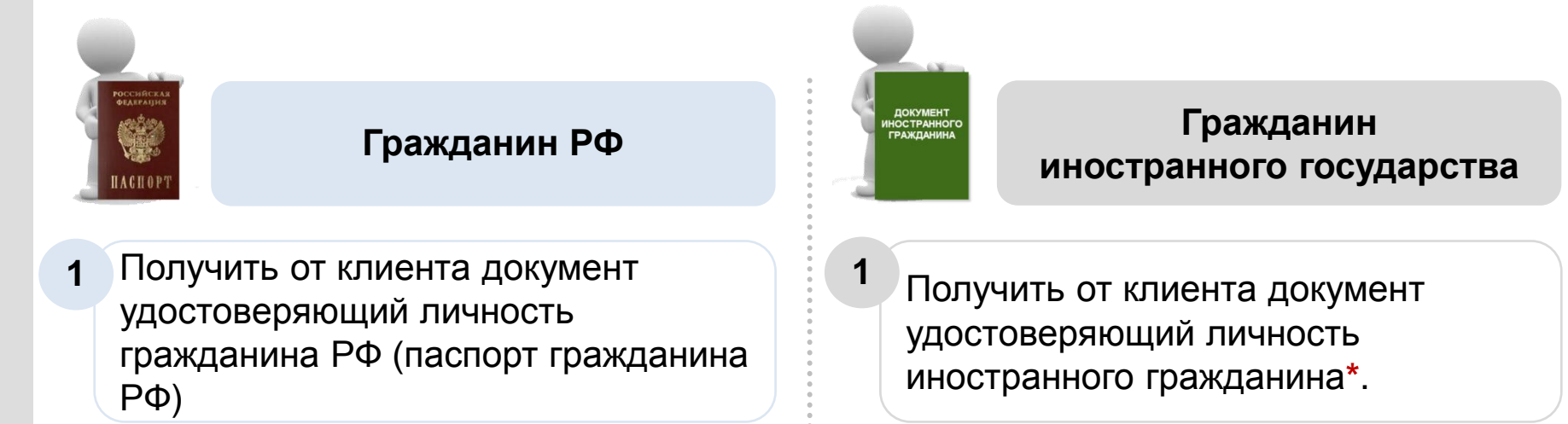

2 Произвести идентификацию лица, обратившегося за подтверждением личности (внешность должна соответствовать фотографии в паспорте) 2 Произвести идентификацию лица, обратившегося за подтверждением личности (внешность должна соответствовать фотографии в документе иностранного гражданина)

# ВВОД ДАННЫХ В АРМ «ЦЕНТР РЕГИСТРАЦИИ»

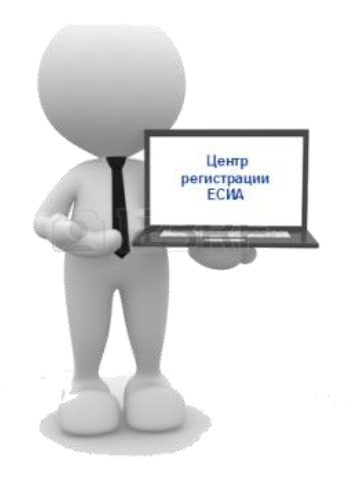

### КАК ЗАПУСТИТЬ ПРИЛОЖЕНИЕ «ЦЕНТР РЕГИСТРАЦИИ»?

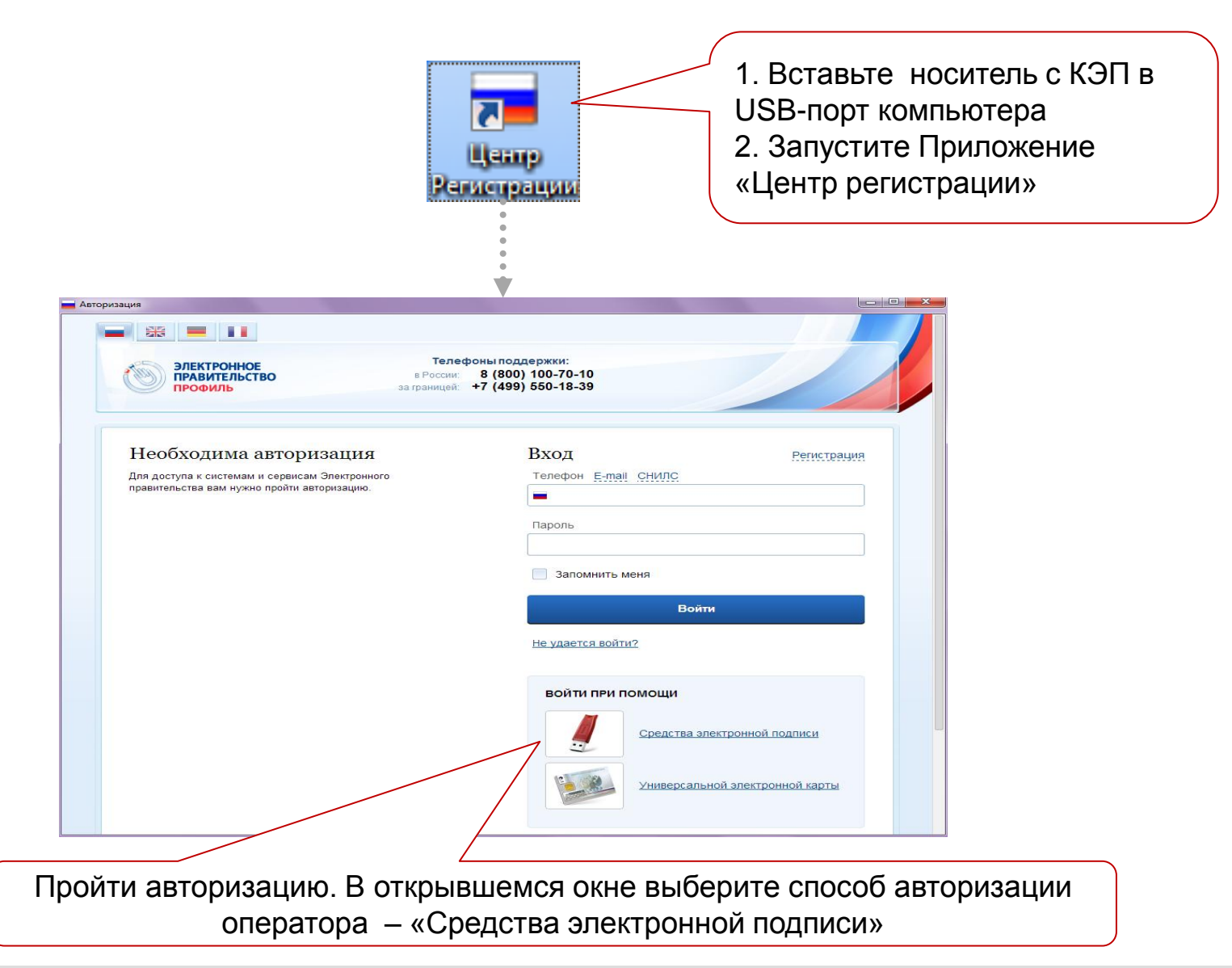

### КАК ПРОИСХОДИТ АВТОРИЗАЦИЯ В ПРОГРАММЕ?

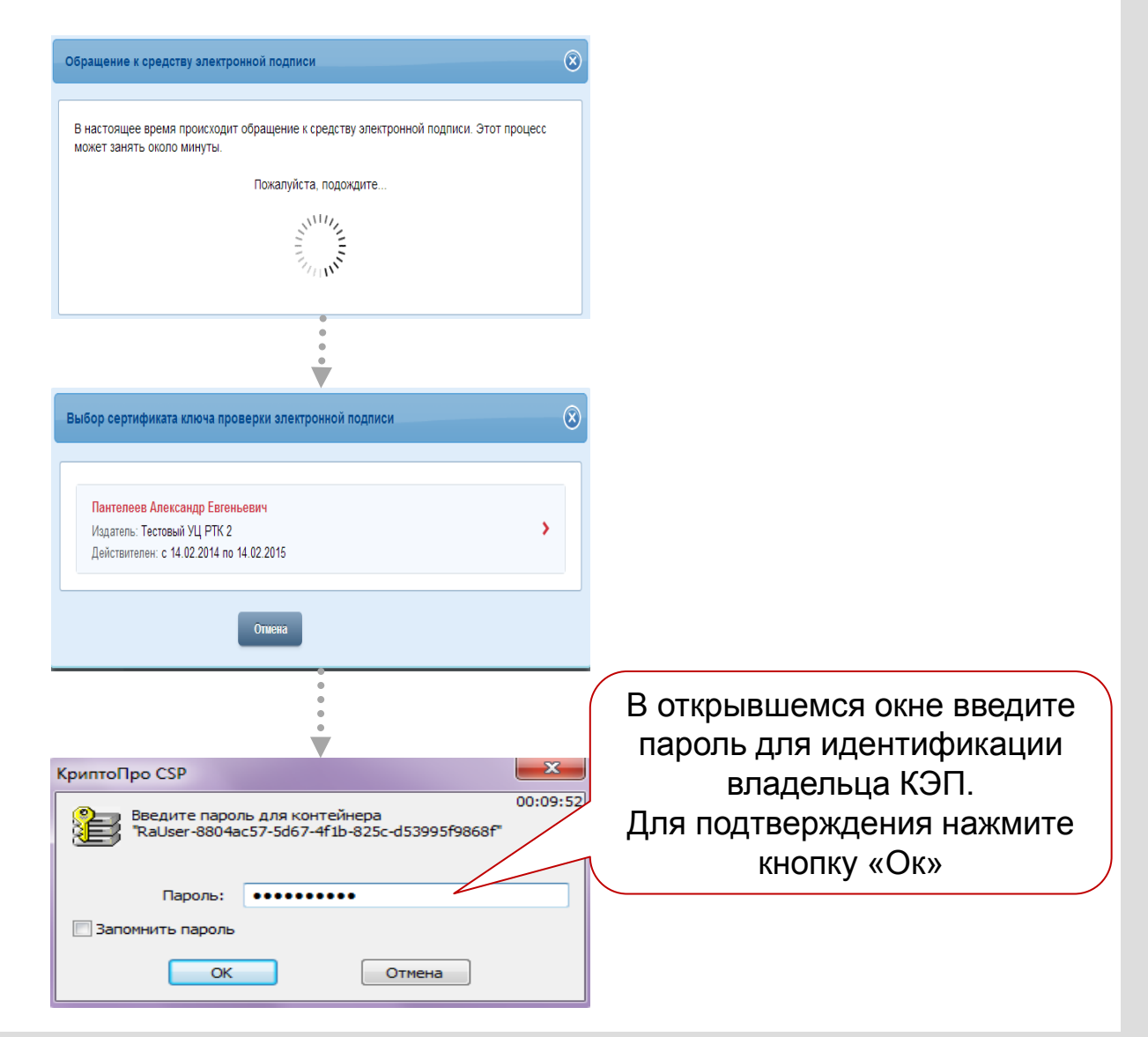

## КАК НАЙТИ УЧЕТНУЮ ЗАПИСЬ КЛИЕНТА?

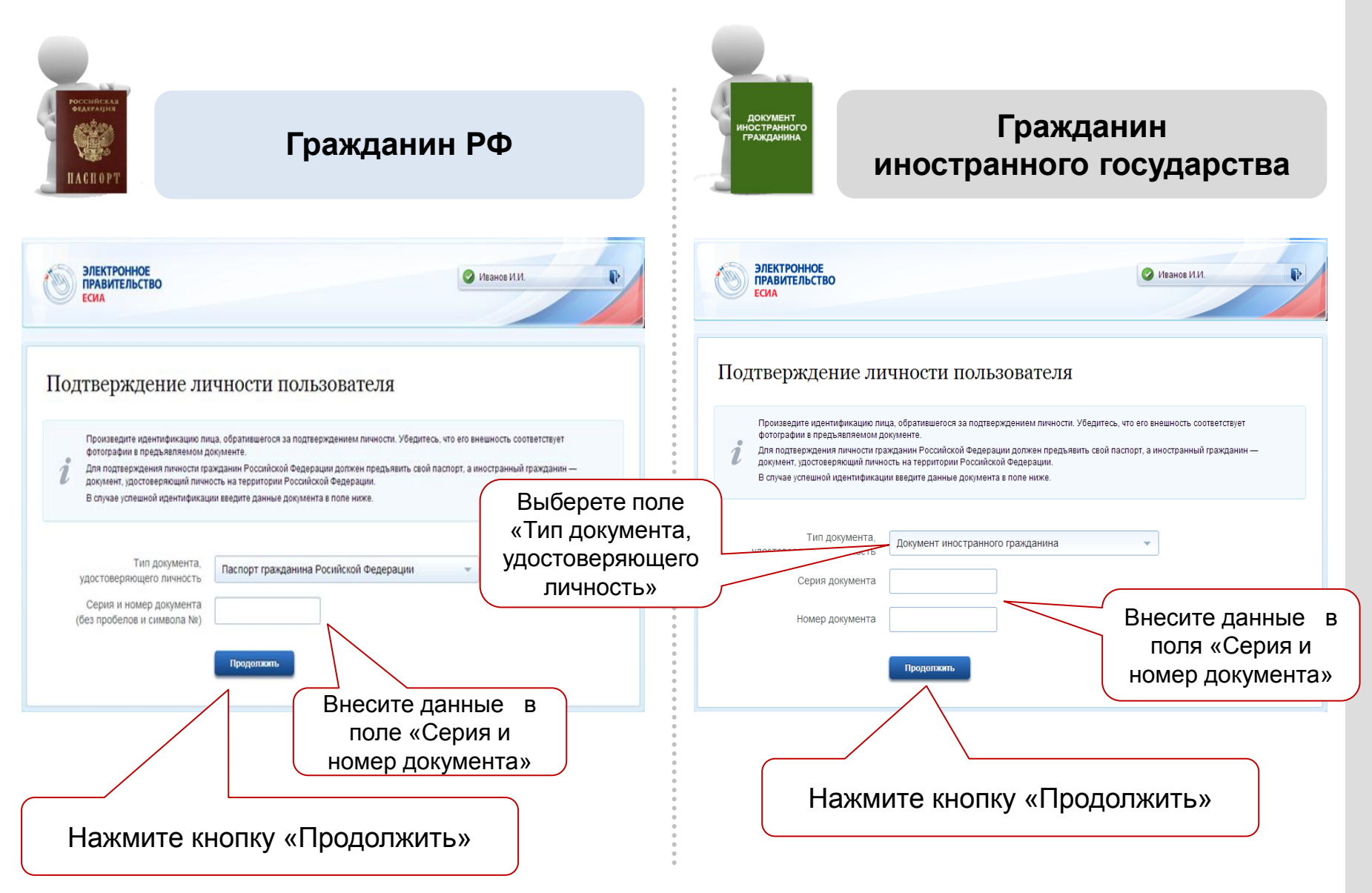

# ЕСЛИ УЧЕТНАЯ ЗАПИСЬ ПОЛЬЗОВАТЕЛЯ НЕ ПОДТВЕРЖДЕНА?

Система возвращает статус: «Заявка на подтверждение личности с указанными данными не найдена».

#### Результат подтверждения

#### Ошибка!

Заявка на подтверждение личности с указанными данными не найдена. Для подтверждения учетной записи необходимо:

пройти регистрацию в Единой системе идентификации и аутентификации (ЕСИА

заполнить в ЕСИА электронное заявление на подтверждение учетной записи;

- дождаться окончания проверки заявления и убедиться в возможности

подтверждения личности в отделении Почты России.

При подтверждении личности в отделении Почты России нужно предъявлять тот документ, который был указан в электронной заявке.

Подтвердить другую учетную запись

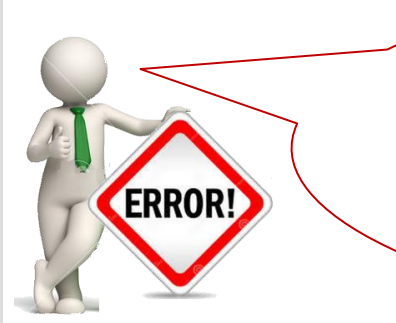

«Ваша учетная запись не найдена, потому что не произведена регистрация на сайте www.gosuslugi.ru. Рекомендуем Вам зарегистрироваться на сайте www.gosuslugi.ru.

Далее для подтверждения своей учетной записи обратиться в любой удобный для Вас Центр Обслуживания»

### ВНИМАНИЕ!

Иностранные граждане предоставляют документ, по которому был получен СНИЛС в Пенсионном фонде России.

## ЕСЛИ УЧЕТНАЯ ЗАПИСЬ ПОЛЬЗОВАТЕЛЯ РАНЕЕ ПРОШЛА ПРОЦЕДУРУ ПОДТВЕРЖДЕНИЯ ЛИЧНОСТИ?

Система присваивает статус: «Учетная запись пользователя с указанными данными уже прошла процедуру подтверждения личности».

| Результат подтверждения                                                                                                    | $\boxtimes$ |
|----------------------------------------------------------------------------------------------------|-------------|
| Ошибка!                                                                                                    |             |
| Учетная запись пользователя с указанными данными уже прошла процедуру<br>подтверждения личности. Пользователь может иметь только одну подтвержденн<br>учетную запись в Единой системе идентификации и аутентификации.<br>Подтвердить другую учетную запись | ую          |

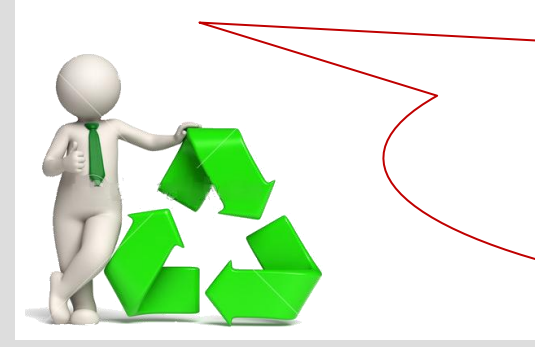

#### Если пользователь хочет удалить аккаунт:

«Для удаления учетной записи, рекомендую Вам воспользоваться инструкцией по удалению учётной записи онлайн, которая размещена на сайте <u>www.gosuslugi.ru</u>»

# ЕСЛИ НАЙДЕНО НЕСКОЛЬКО ЗАЯВОК НА ПОДТВЕРЖДЕНИЕ ЛИЧНОСТИ?

|                                                                                                    | В случае если появляется                   |  |  |
|----------------------------------------------------------------------------------------------------|--------------------------------------------|--|--|
| Результат подтверждения                                                                                                    | экранная форма надписью                    |  |  |
|                                                                                                    |                                            |  |  |
| Ошибка!                                                                                                    |                                            |  |  |
| С указанными данными найдено несколько з<br>подтверждение личности.<br>Для уточнения результатов поиска введите п<br>номер мобильного телефона или адрес элек | аявок на<br>одтвержденный<br>тронной почты |  |  |
| указанный гражданином РФ в его учетной за                                                                                                    | писи.                                      |  |  |
|                                                                                                    |                                            |  |  |
| Подтвердите другую учетную запис                                                                                                    | ь                                          |  |  |
|                                                                                                    |                                            |  |  |
| Обратитесь к гражданину РФ ил                                                                                                    | и иностранного                             |  |  |
| государствам :                                                                                                    |                                            |  |  |
| Назовите, пожалуйста, подтве                                                                                                    | ржденный контакт                           |  |  |
| (мобильный телефон или адрес электронной почты),                                                                                                    |                                            |  |  |
| который Вы использовали при реа                                                                                                    | гистрации учетной                          |  |  |
| записи на сайте.                                                                                                    |                                            |  |  |
| Далее введите в появившемся п                                                                                                    | оле экранной формы                         |  |  |
| «Подтверждение личности пользователя» данные одного                                                                                                    |                                            |  |  |
| контакта гражданина РФ или иностранного государства                                                                                                    |                                            |  |  |

## КАК ПОДТВЕРДИТЬ УЧЕТНУЮ ЗАПИСЬ?

| ЭЛЕКТРОННОЕ<br>ПРАВИТЕЛЬСТВО<br>ЕСИА                                                                                                 | В данном поле отображается текст<br>заявления с реквизитами документа<br>удостоверяющего личность гражданина |
|----------------------------------------------------------------------------------------------------|----------------------------------------------------------------------------------------------------|
| Учетная запись пользователя найдена<br>Заявление на подтверждение учетной записи                                                     | РФ или иностранного государства                                                                              |
| Я, <b>Иванов Иван Иванович</b> , номер паспорта 0000 000090, подтвержд<br>данными:                                                   | аю, что пользователь со следующими                                                                           |
| Серия и номер документа 0000 000222                                                                                                  | Роспиской Федерации                                                                                          |
| успешно прошел в центре обслуживания «Отделение Почты России №<br>документу, и осуществляю подтверждение его учетной записи в Единог | 2» процедуру идентификации по данному<br>й системе идентификации и аутентификации.                           |
| Подписать заявление электронной подписью                                                                                             | Отмена                                                                                                    |
| Подпишите экранную форму заявления гражданина                                                                                        | ΡΦ                                                                                                    |
| или иностранного гражданина нажатием кнопки                                                                                          |                                                                                                    |
| «Подписать заявление электронной подписью»                                                                                           | J                                                                                                    |

## ЕСЛИ УЧЕТНОЙ ЗАПИСИ ПОЛЬЗОВАТЕЛЯ ПОДТВЕРЖДЕНА?

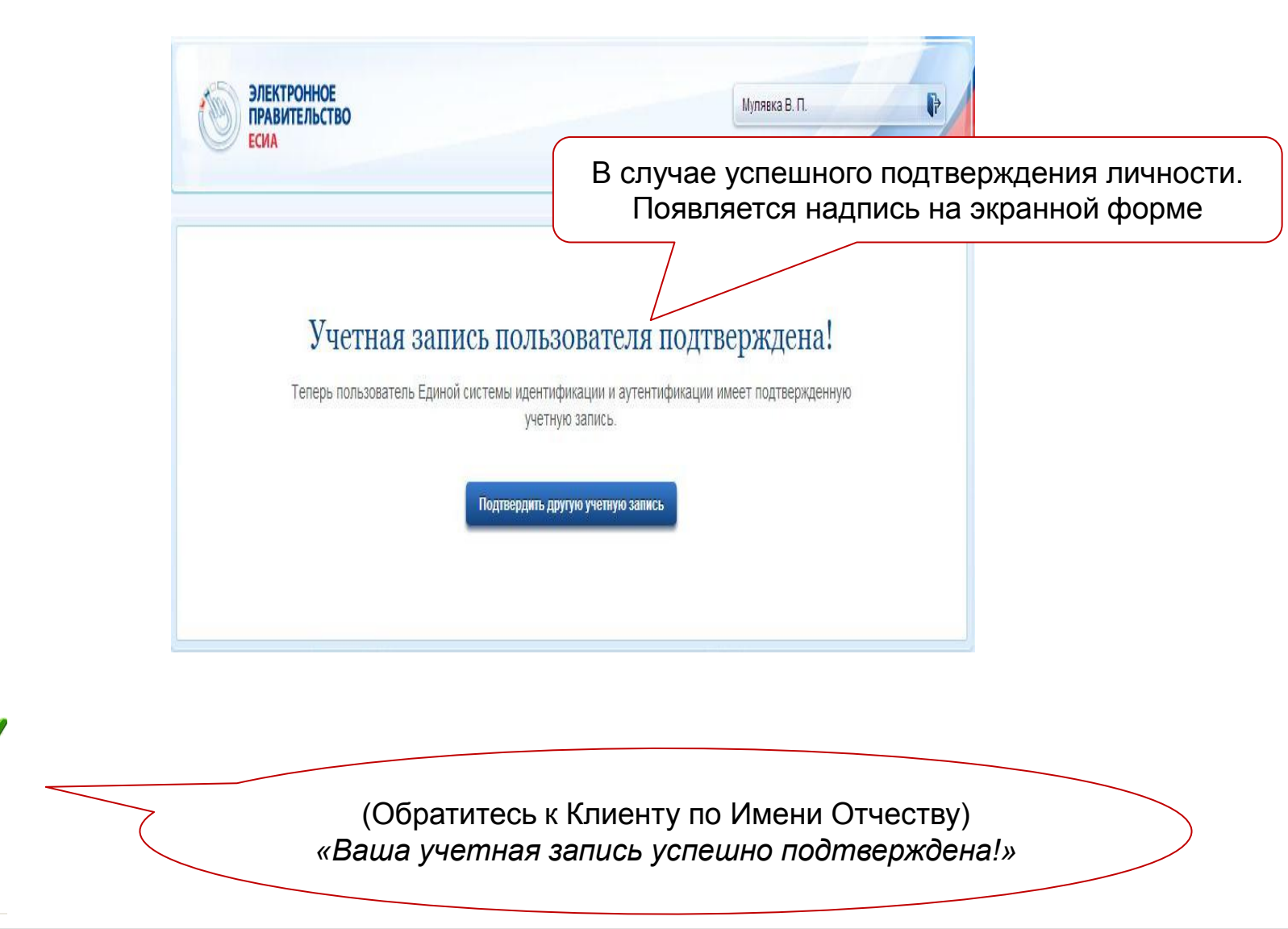

## ПРОЦЕСС ПОДТВЕРЖДЕНИЯ УЧЕТНОЙ ЗАПИСИ ЗАВЕРШЕН

(Обратитесь к Клиенту по Имени Отчеству. Сообщите клиенту результат регистрации)

Теперь Вы можете пользоваться государственными услугами в электронном виде.

> Всего доброго. Будем рады видеть Вас снова.

Закройте приложение «Центр регистрации»

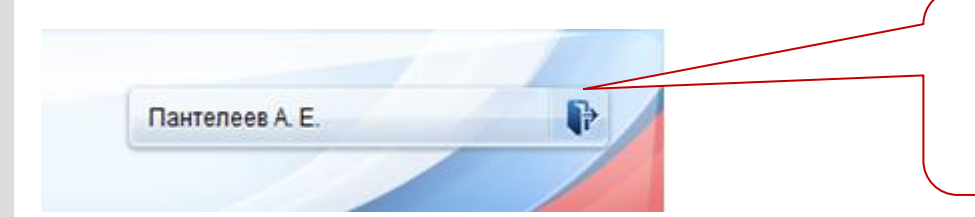

Для выхода из приложения «Центр регистрации» нажмите кнопку «Выход» 📭

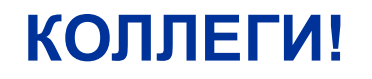

## МЫ БЛАГОДАРИМ ВАС ЗА ВНИМАНИЕ! И ЖЕЛАЕМ ВАМ УСПЕХОВ!

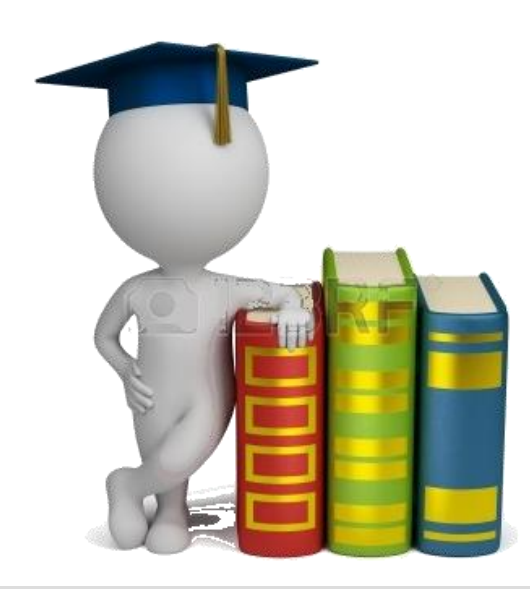